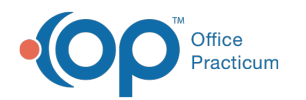

## Launching the OP Diagnostic Tests Importer

Last Modified on 08/30/2021 2:47 pm EDT

This function is not available in OP if you utilize eLabs. If you use eLabs, click here.

## Launching the OP Diagnostic Tests Importer

## Authorization Required

• You must have authorization to use the Lab Importer Utility. You can request access through the MainMenu\_DT\_Lab\_Import security permission in Utilities > System Admin > Security Administration.

## Launching the OP Diagnostic Tests Importer

After launching OP, click Tools in the top toolbar and selectDiagnostic Tests Import from the Tools menu.

| File  | Work A           | reas  | Report    | ts Cori | respond    | lence | Utilities | Recor | ds Log | j In/Ou | it | Tools                        | Window                                                        | Help                                      |             |   |     |
|-------|------------------|-------|-----------|---------|------------|-------|-----------|-------|--------|---------|----|------------------------------|---------------------------------------------------------------|-------------------------------------------|-------------|---|-----|
| Sched | <i>S</i><br>Rack | Rgstr | Tur Insur | Adr Bk  | ₩<br>Tasks | Chart | Chron     | Forms | Super  | Acent   | в  | OP<br>QIC<br>OP<br>MU<br>Bet | Reports<br>2 (MU Calo<br>Report Sh<br>Medicaid (<br>a Diagnos | ulator)<br>hare<br>Calculato<br>tic Tests | r<br>Import | 2 | e-F |

OP displays the OP Lab Import Multi Location window.

**Note**: The OP Diagnostic Tests Importer as well as the practice must be configured and set up to support the Multi Location functionality.

| <b>m</b> 0 | P Lab Import Multi L | ocation                 |              |                        |               |                                        |                   |                     |                   |             |             |               |
|------------|----------------------|-------------------------|--------------|------------------------|---------------|----------------------------------------|-------------------|---------------------|-------------------|-------------|-------------|---------------|
| Diag       | Reload               |                         |              |                        |               |                                        |                   |                     |                   |             | Show        | Configuration |
| Lab        | Result Files Found:  | 15 All loca             | tions        | •                      | Create Requis | ition For Selected                     | Maximum i         | number of days to s | earch requisition | ns: 90 💌    |             |               |
|            | Status               | Req Date                | Pat ID       | Patient Name           | Birth Date    | Test Name                              | OP Provider       | Ordering Provider   | Lab Name          | Lab Req ID  | Lab Spec ID | L 1           |
| •          | 🖸 🖸 Complete Final 💌 | 1/6/2011 8:30           | 0 🚲 T        | TEST, COOL             | 10/12/2007    | JPID PANEL, LIPID PANEL, LIPI          | -                 | XAVIER TESTDOCT     | Guest             | 0000108     | 104         | 101.hl7hl7    |
|            | 🔀 incomplete         | 1/8/2011 4:02           | 0            | IEST, GRACE            | 3/5/2003      | COMPREHENSIVE METABOLIC                |                   | XAVIER TESTDOCT     | Guest             | 4808855     | DL108382M   | 106.hl7hl7    |
|            | 🔀 incomplete         | 1/21/2011 12:           | 0            | TEST, TAMMY            | 10/1/1999     | JRINALYSIS REFLEX, , CULTL             |                   | XAVIER TESTDOCT     | Quest             | 3959902     | DL379870M   | 107.hl7hl7    |
|            | 🔀 Incomplete         | 1/25/2011 3:3           | 0            | IEST, JAKE             | 9/10/2002     | COMPREHENSIVE METABOLIC                |                   | XAVIER TESTDOCT     | Quest             | 0000118     | DL466903M   | 108.hl7hl7    |
|            | 🔁 Complete Final     | 1/6/2011 8:30           | 0            | TEST, COOL             | 12/30/1899    | IPID PANEL, LIPID PANEL, LIPI          |                   | XAVIER TESTDOCT     | Quest             | 0000108     | 104         | 109.hl7hl7    |
|            | 🔁 Complete Final     | 1/12/2011 11:           | 0            | IEST, DUDE             | 10/26/2004    | CULTURE, URINE, ROUTINE                |                   | XAVIER TESTDOCT     | Guest             | 4808833     | DL195159M   | 110.hl7hl7    |
|            | 🔁 Complete Final     | 12/26/2013 1:           | 0            | TESTB, MAX             | 10/1/2001     | ead, Blood (Aduit), Corrected          |                   |                     | Lab Corp          | 36096982080 | 36096982080 | CRP1.hl7hl7   |
|            | 🔁 Complete Final     | 12/26/2013 1:           | 0            | TEST, JASON            | 10/1/2001     | Jrine Culture, Routine, Result         |                   |                     | Lab Corp          | 36096982100 | 36096982100 | CRP.hl7hl7    |
|            | 🔁 Complete Final     | 12/26/2013 1:           | 0            | IEST, JAKE             | 10/1/2001     | Jrine Culture, Routine, Result         |                   |                     | Lab Corp          | 36096982100 | 36096982100 | ELA.hi7hi7    |
| H          | Complete Final       | 12/06/2013 11           | 01           | IEST TAMMY             | 10/1/2001     | Irine Culture Routine Result           |                   | 1                   | Lah Corn          | 36096982100 | 36096982100 | FLB N7N7      |
|            |                      |                         |              |                        |               |                                        | 555               | -                   |                   |             |             |               |
| Pene       | ding Requisitions:   | See                     | arch by: Nan | ne (Last, First) 💌     |               |                                        |                   |                     |                   |             |             |               |
| ≣ ()       | ) 듣 🛛 Status         | Req Date                | ⊽ Pat ID     | Patient Name           | Birth Date    | Notes                                  | OP Provider       | Lab Req ID          | Lab Spec ID       | Status      |             |               |
| • 0        | 🗄 🔣 Final            | 2/20/2014<br>7:04:38 PM | 15           | 4 TEST, COOL           | 12/12/2000    | Order Complete<br>"HELICOBACTER PYLORI | Demo Doctor<br>MD | 150003871           | 49406086          | Received    |             |               |
| IC -       |                      |                         |              |                        |               |                                        |                   |                     |                   |             |             |               |
|            |                      |                         |              |                        |               |                                        |                   |                     |                   |             |             |               |
|            |                      |                         |              |                        |               |                                        |                   |                     |                   |             |             |               |
|            |                      |                         |              |                        |               |                                        |                   |                     |                   |             |             |               |
|            |                      |                         |              |                        |               |                                        |                   |                     |                   |             |             |               |
|            |                      |                         |              |                        |               |                                        |                   |                     |                   |             |             |               |
| Statu      | s:                   |                         | Connection:  | 172.28.33.224:/db/none | /medical.gdb  |                                        |                   |                     | Version: 1        | 2.0.4.9     |             |               |
|            |                      |                         |              |                        |               |                                        |                   |                     |                   |             |             |               |

The OP Diagnostic Tests Importer window has two data grids:

- The Lab Results grid in the top part of the window, which displays all available lab results.
- The *Pending Requisitions* grid in the bottom part of the window, which displays all existing Office Practicum requisitions.

When you launch the OP Diagnostic Tests Importer, the Status Bar in the lower left part of the window changes to red and displays the message, "Searching for labs to import. Please wait." This indicates that the OP Diagnostic Tests Importer is importing lab results. When the OP Diagnostic Tests Importer has completed updating, the Status Bar changes from red to its

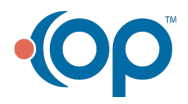

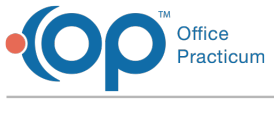

standard color.

|                  | Reload               |                         |             |                    |                                 |                                                      |  |  |  |
|------------------|----------------------|-------------------------|-------------|--------------------|---------------------------------|------------------------------------------------------|--|--|--|
| Lab R            | esult Files Found: 1 | 18 All loca             | tions       | <b>T</b>           | Create Requisition For Selected |                                                      |  |  |  |
| -                | Status               | Req Date                | Pat ID      | Patient Name       | Birth Date                      | Test Name                                            |  |  |  |
|                  | 🔁 Complete Final 🔻   | 1/6/2011 8:30           | 0 🧞         | TEST, COOL         | 10/12/2007                      | LIPID PANEL, LIPID PANEL,                            |  |  |  |
|                  | 🔁 Complete Final     | 1/6/2011 8:30           | 157         | TEST, TERRY        | 9/26/2007                       | LIPID PANEL, LIPID PANEL                             |  |  |  |
|                  | 🔁 Complete Final     | 1/6/2011 8:30           | 0           | TEST, COOL         | 10/12/2007                      | LIPID PANEL, LIPID PANEL                             |  |  |  |
|                  | 🔀 Incomplete         | 1/8/2011 4:02           | 0           | TEST, GRACE        | 3/5/2003                        | COMPREHENSIVE METABO                                 |  |  |  |
|                  | 🔀 Incomplete         | 1/21/2011 12:           | 0           | TEST, TAMMY        | 10/1/1999                       | URINALYSIS REFLEX, , CL                              |  |  |  |
|                  | 🔀 Incomplete         | 1/25/2011 3:3           | 0           | TEST, JAKE         | 9/10/2002                       | COMPREHENSIVE METAB                                  |  |  |  |
|                  | 🔁 Complete Final     | 1/6/2011 8:30           | 0           | TEST, COOL         | 12/30/1899                      | LIPID PANEL, LIPID PANEL,<br>CULTURE, URINE, ROUTINE |  |  |  |
|                  | 🔁 Complete Final     | 1/12/2011 11:           | 0           | TEST, DUDE         | 10/26/2004                      |                                                      |  |  |  |
|                  | 🔁 Complete Final     | 12/26/2013 1:           | 0           | TESTB, MAX         | 10/1/2001                       | Lead, Blood (Adult), Corre                           |  |  |  |
| 🔁 Complete Final |                      | 12/26/2013 1:           | 0           | TEST, JASON        | 10/1/2001                       | Urine Culture, Routine, Re                           |  |  |  |
| Complete Final   |                      | 12060013.11             | 0           | TEST JAKE          | 10/1/2001                       | Urine Outure Routine Re                              |  |  |  |
| Pend             | ing Requisitions:    | Sea                     | arch by: Na | me (Last, First) 💌 |                                 |                                                      |  |  |  |
| 0                | 🗄 Status             | Req Date                | Pat ID      | Patient Name       | Birth Date                      | Notes                                                |  |  |  |
| Ô                | 🗄 🔁 Final            | 2/20/2014<br>7:04:38 PM | 1           | 54 TEST, COOL      | 12/12/2000                      | Order Complete<br>"HELICOBACTER PYLO                 |  |  |  |
|                  |                      |                         |             |                    |                                 |                                                      |  |  |  |

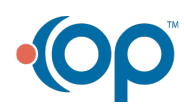